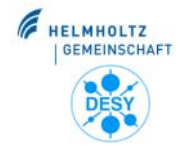

**DESY Schichtgänger Ausbildung** 

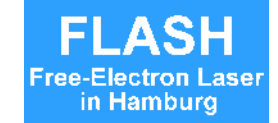

# Strahlprofilmessung bei FLASH

Katja Honkavaara

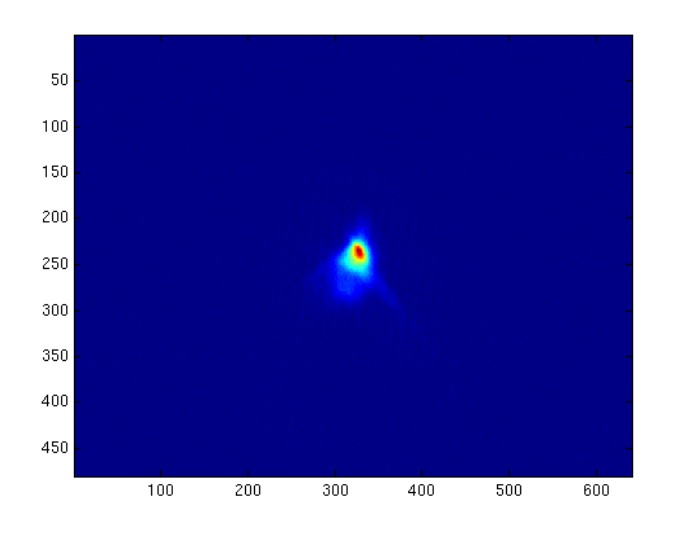

- OTR Monitore und Kamerasystem
- Drahtscanner (Wirescanner)
- Beispiel: Phaseneinstellung mit OTR Monitore

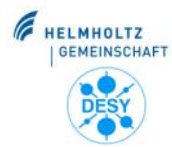

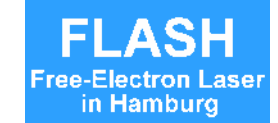

- Transversale Strahlverteilung = Strahlgröße und Strahlform
- Elektronenspeicherring: transversale Strahlverteilung typischerweise im stabilen
   Gleichgewichtszustand → gaußförmiges Profil → Messung der Strahlgröße normalerweise ausreichend
- Linac: die Strahlverteilung ist komplizierter
  - variiert entlang des Linacs,
  - von Schuss zu Schuss, und
  - von Tag zu Tag

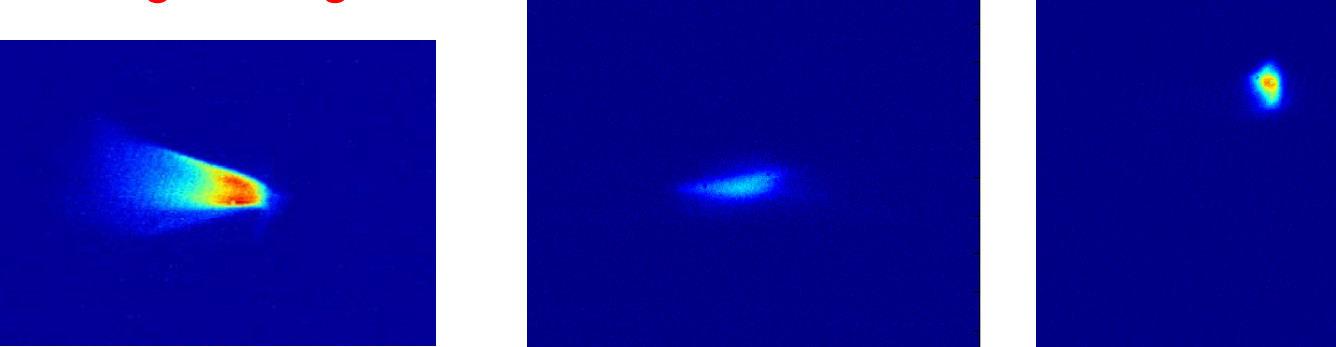

Beispiele für Strahlform bei verschiedenen Betriebsbedingungen

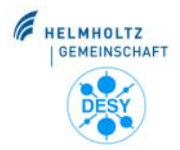

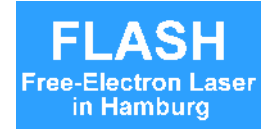

### **FLASH** Linac

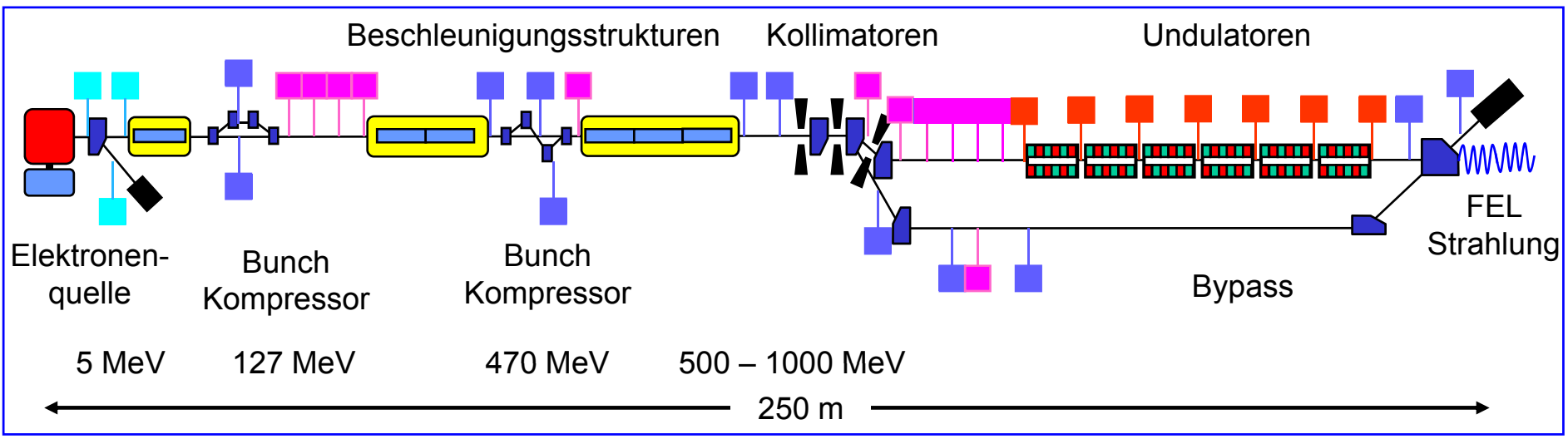

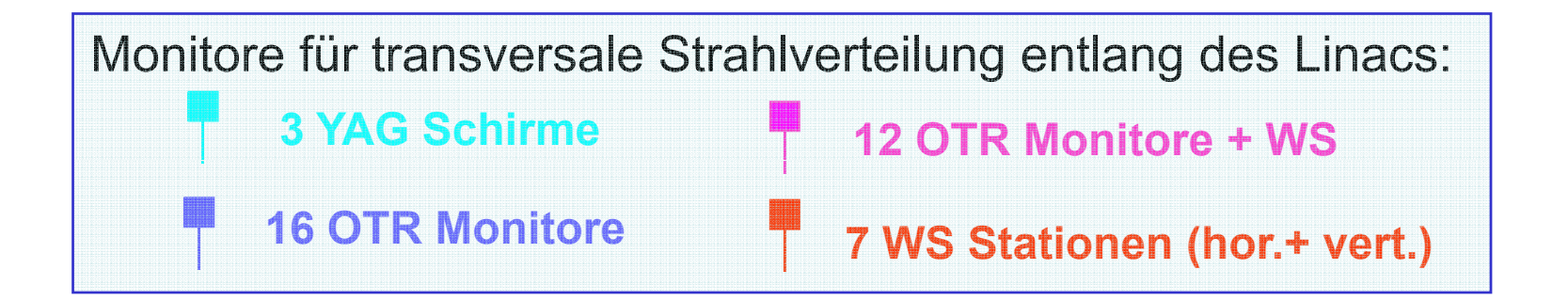

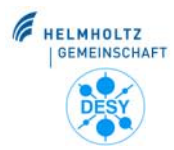

# Übergangsstrahlung (OTR)

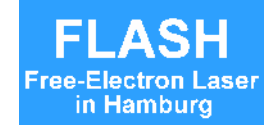

- Der Elektronstrahl überquert die Grenze zwischen Vakuum und Radiatorschirm (z.B. Al, Si+Al, poliertes Si) → Übergangsstrahlung wird emittiert
- Der sichtbare Teil des Spektrums heißt optische Übergangsstrahlung = Optical Transition Radiation (OTR) = Sichtbares Licht

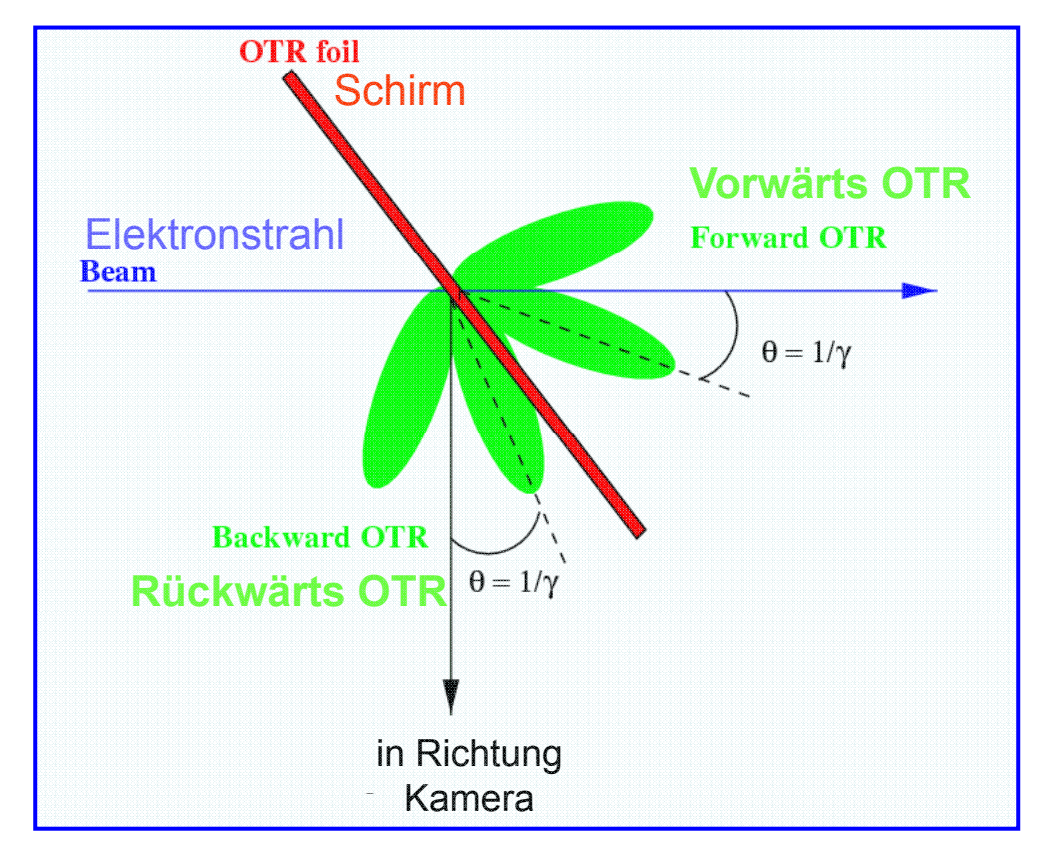

Katja Honkavaara, DESY Schichtgänger Ausbildung

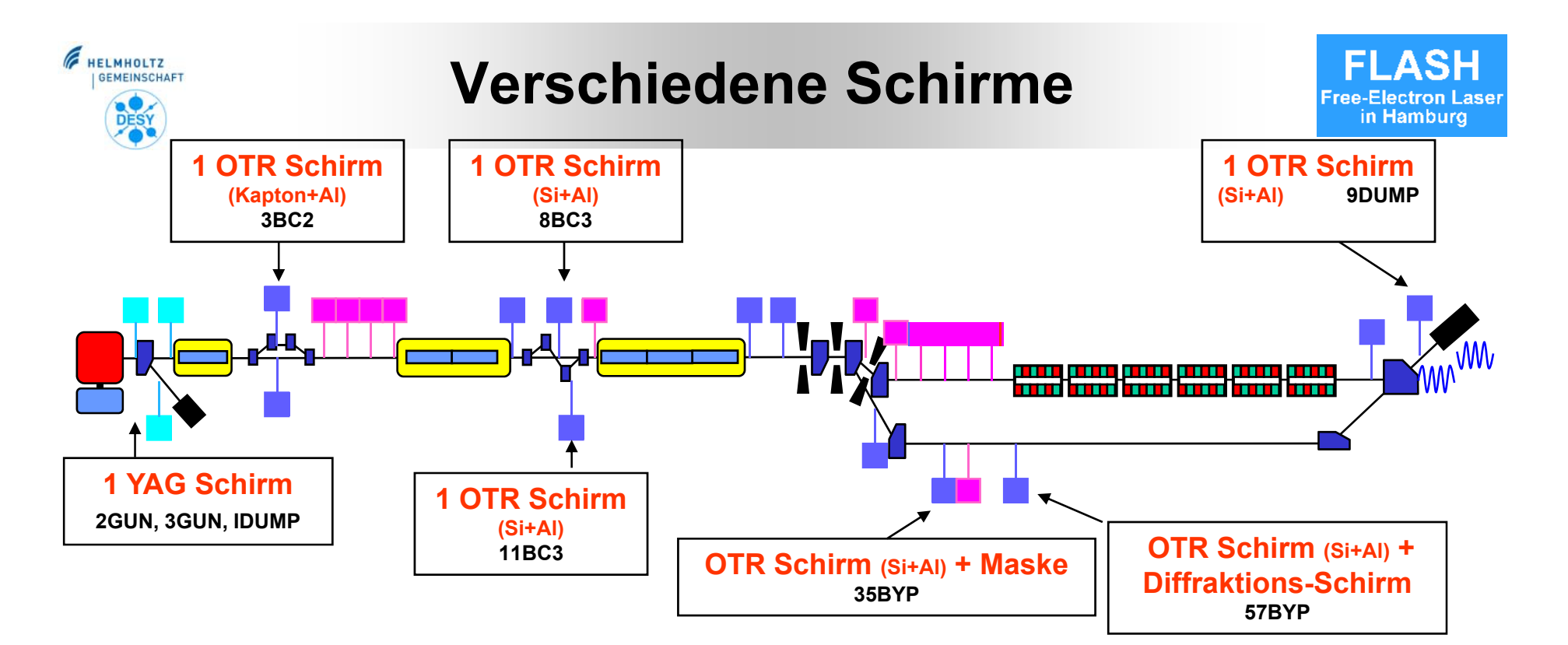

#### Alle anderen 18 Schirme: 2 OTR Schirmen (+ Kalibrationsmarke)

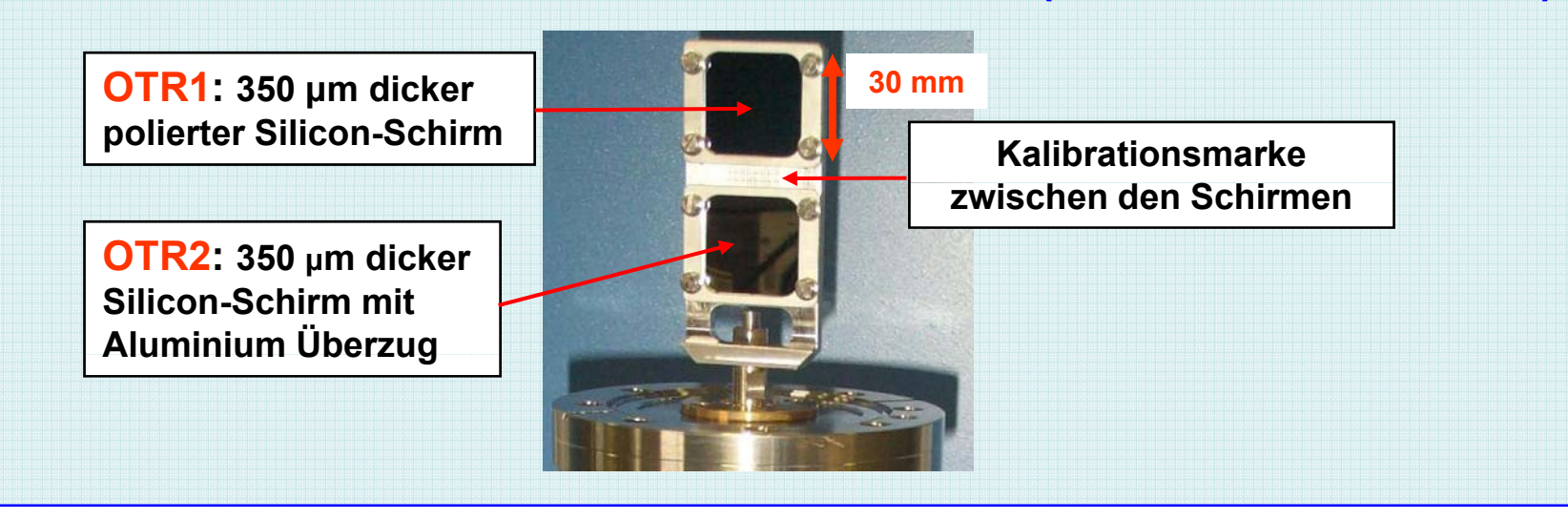

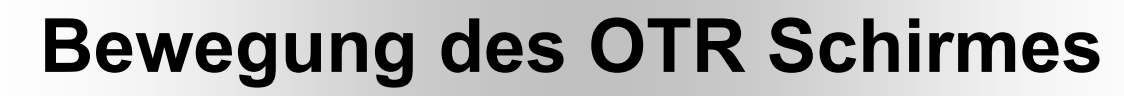

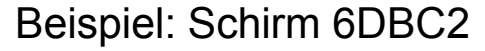

6

HELMHOLTZ

GEMEINSCHAFT

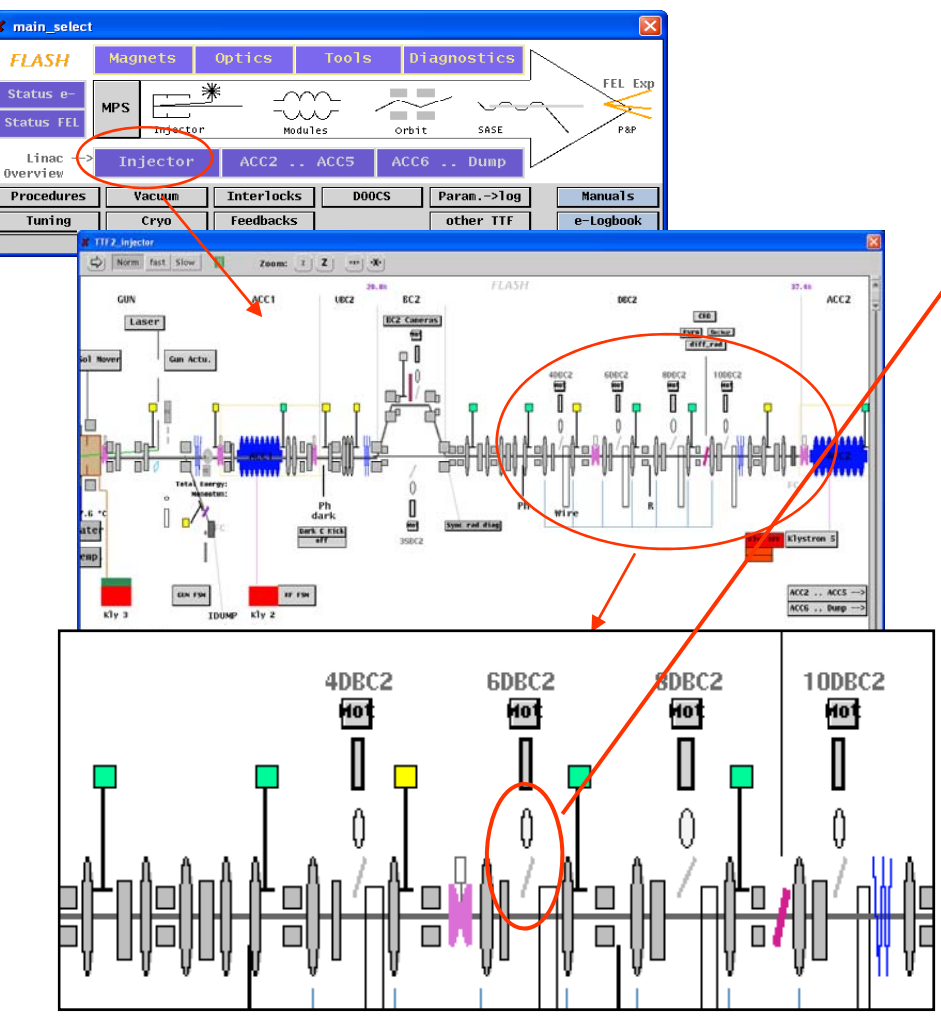

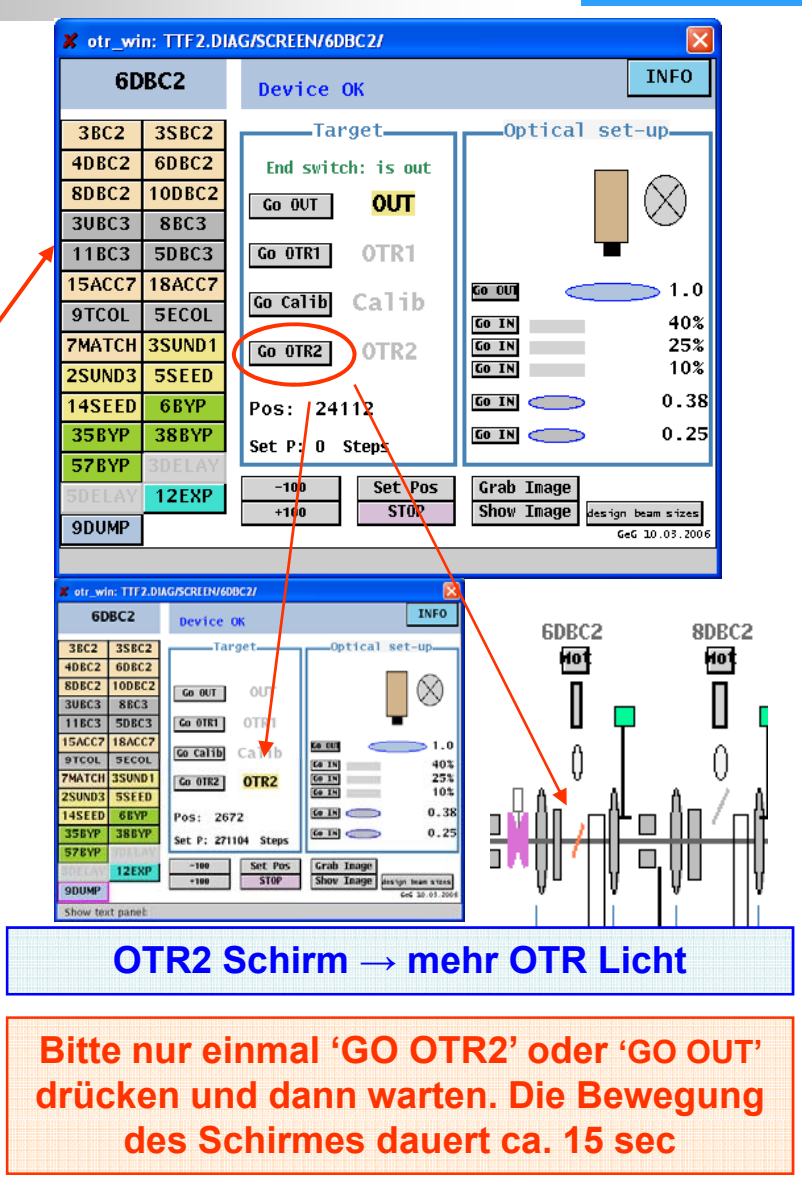

FLASH

Free-Electron Laser in Hamburo

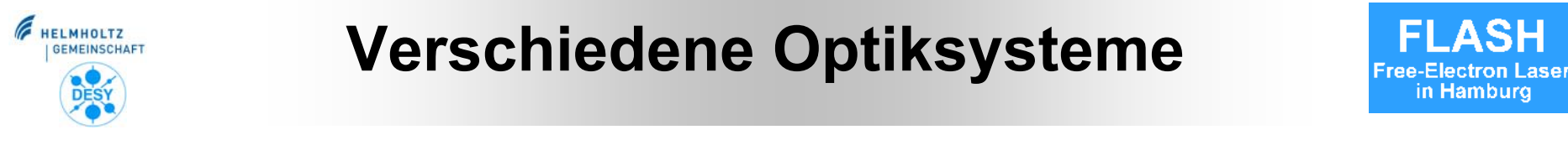

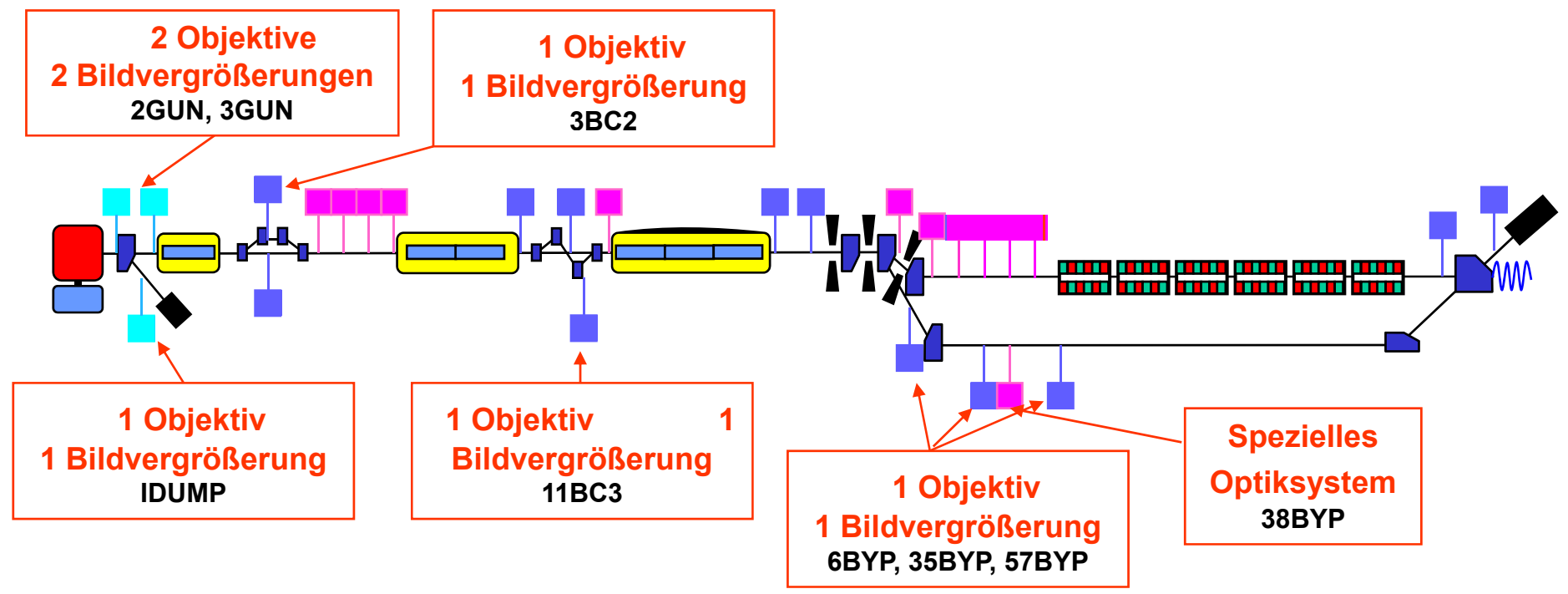

in Hamburg

#### Alle anderen 18 Monitore:

Standard OTR-System mit 3 Bildvergrößerungen

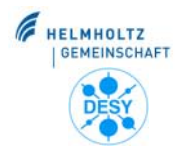

# **Standard OTR-Monitore**

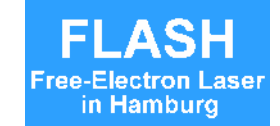

- OTR-Monitore bestehen aus Schirm mit optischem System
- Betrachtung des Strahls mit digitaler CCD Kamera
- Ferngesteuert, 3 verschiedene Bildvergrößerungen

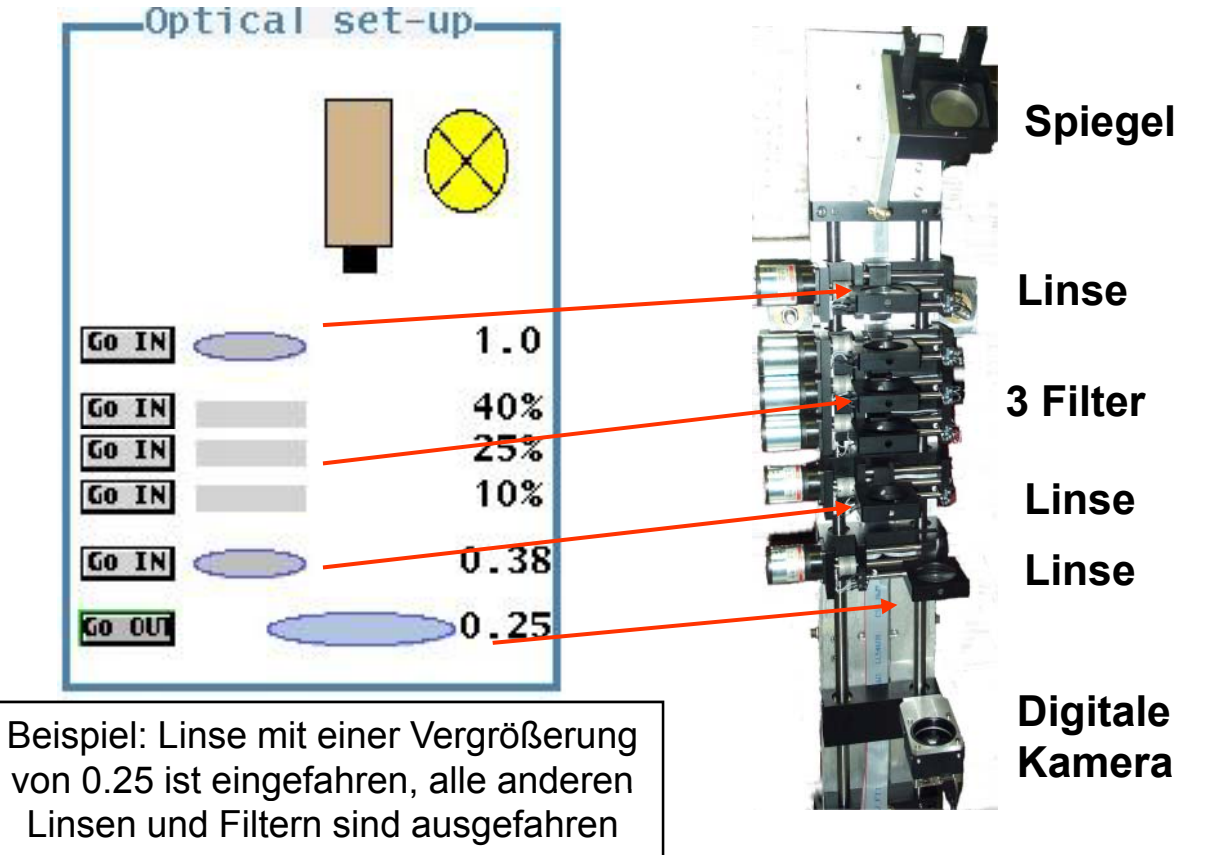

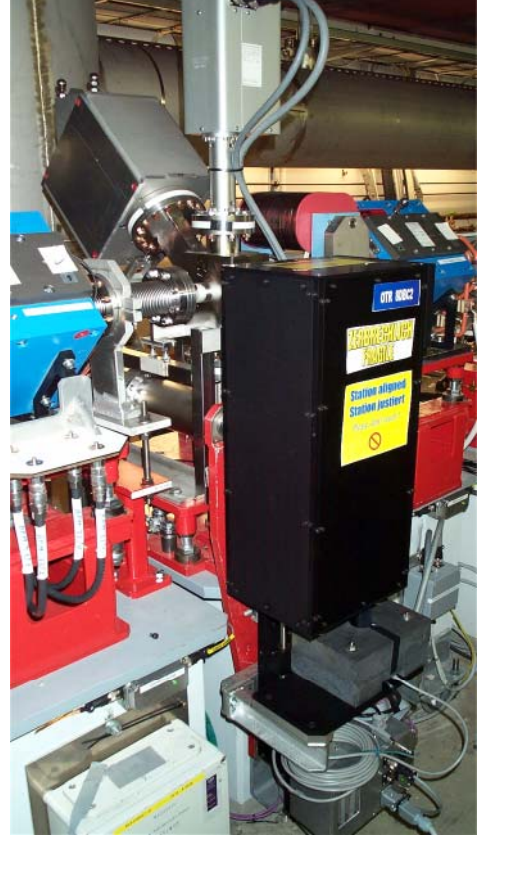

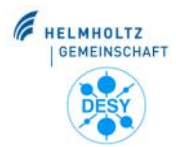

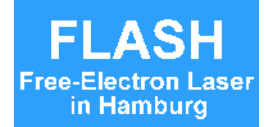

#### Jede Linse ergibt eine andere Vergrößerung Wichtig: Nur eine Linse einfahren

- Linsen 0.25 und 0.38: bilden fast den ganzen Schirm ab Wird benutzt, um den Strahl zu finden
- Linse 1.0: bildet nur die Schirmmitte ab, hat die größte Vergrößerung und die beste Auflösung, wird für die Messungen benutzt

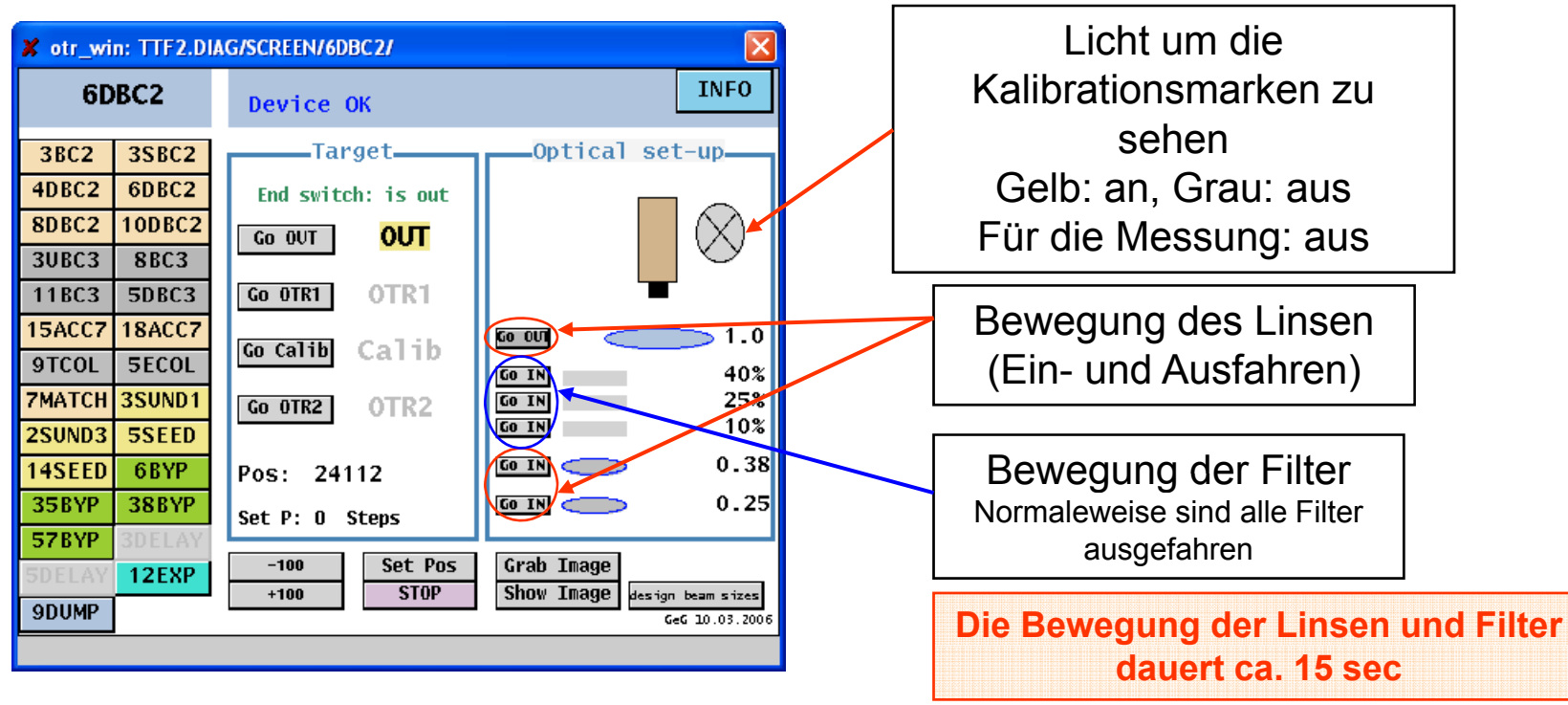

Katja Honkavaara, DESY Schichtgänger Ausbildung

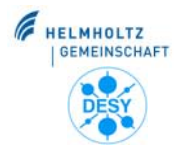

## **Bild der Kalibrationsmarken**

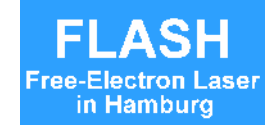

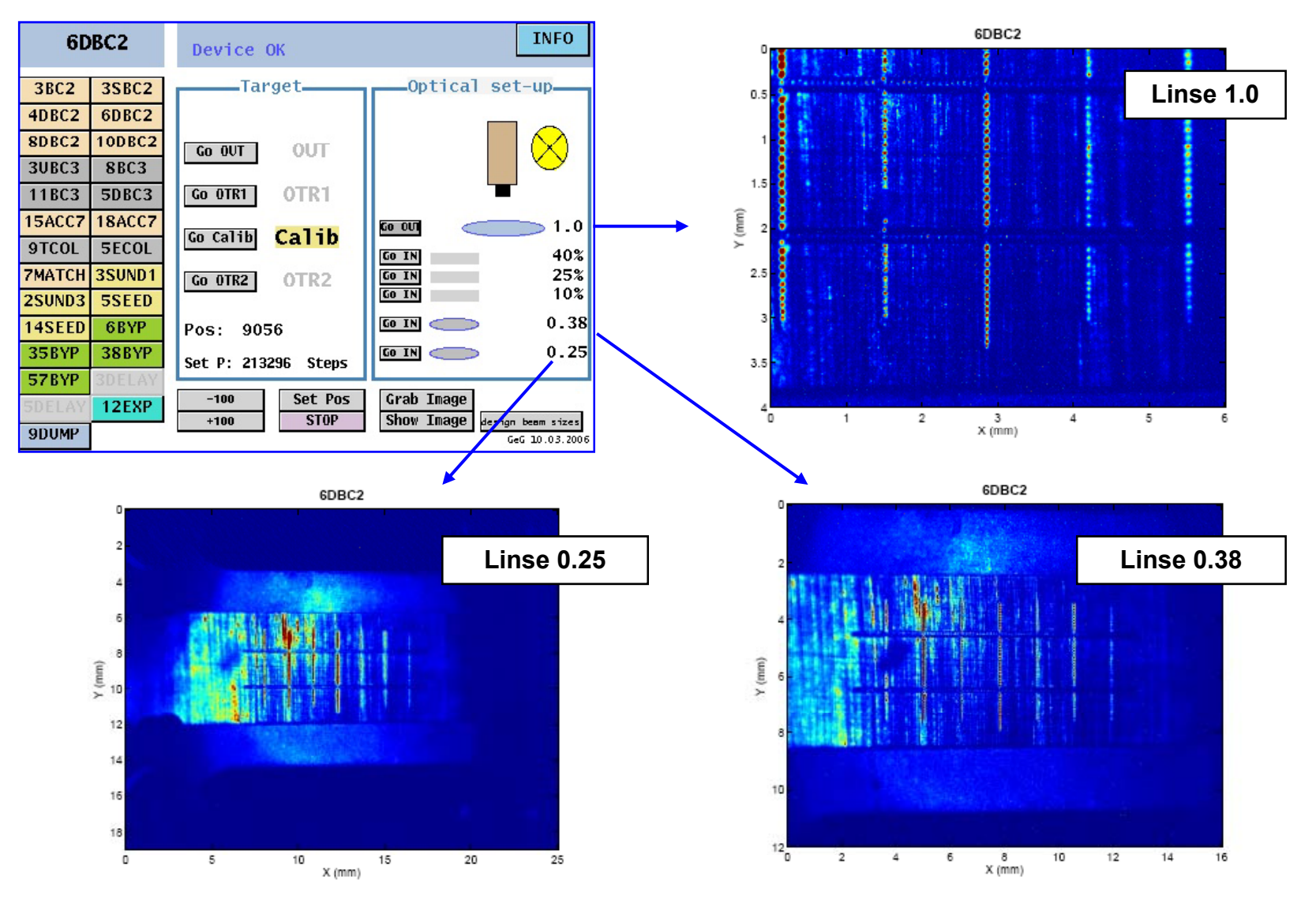

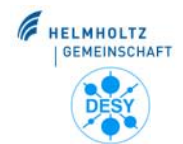

# **Verschiedene Auslesesysteme**

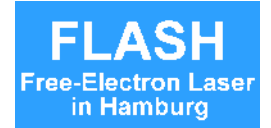

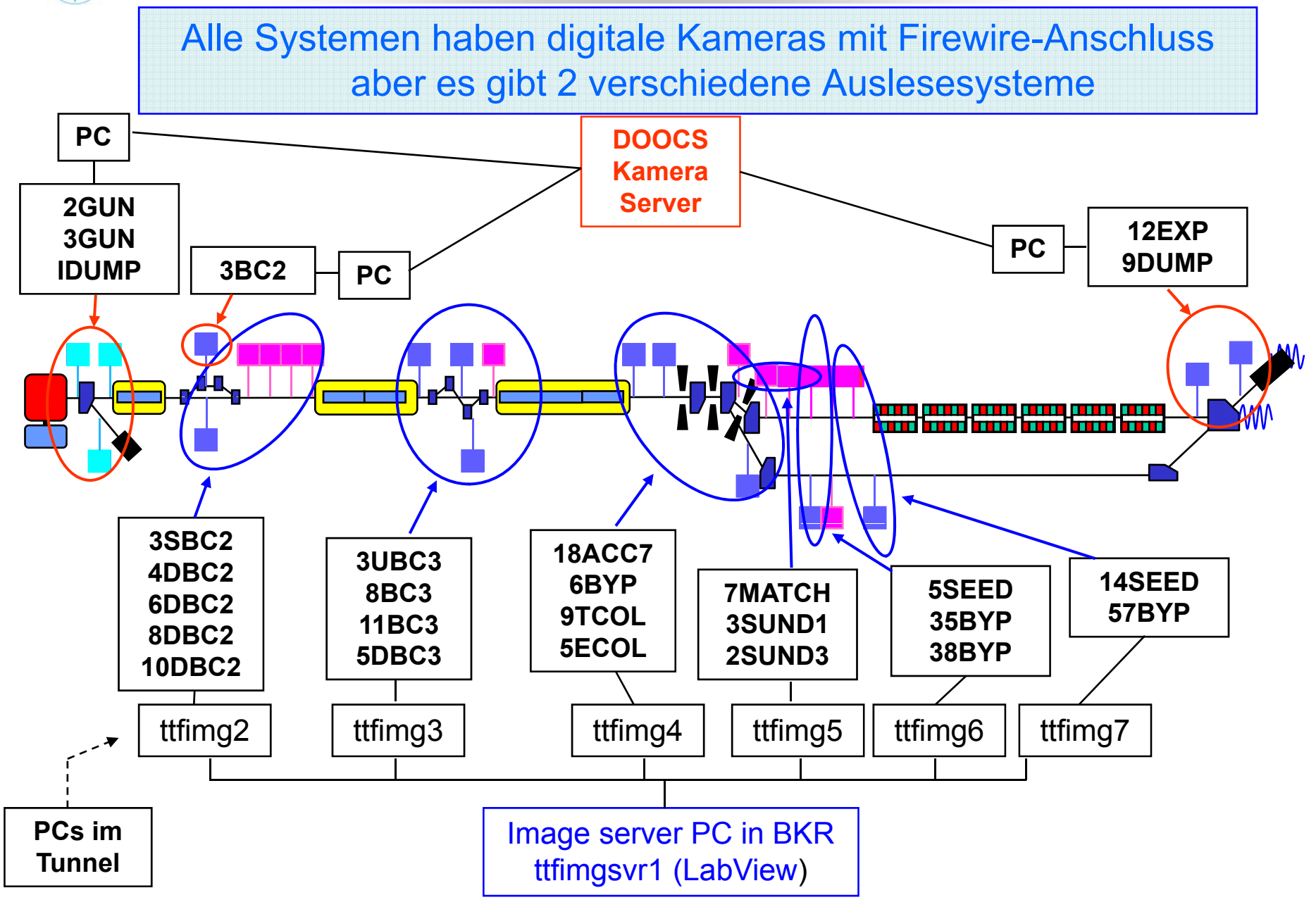

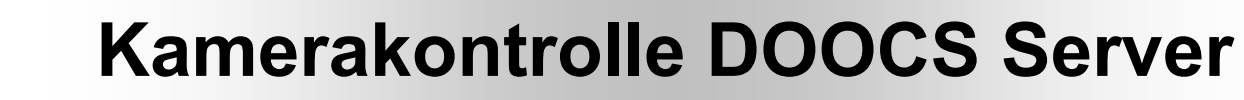

**FLASH** 

Free-Electron Laser in Hamburo

6

HELMHOLTZ

GEMEINSCHAFT

DES

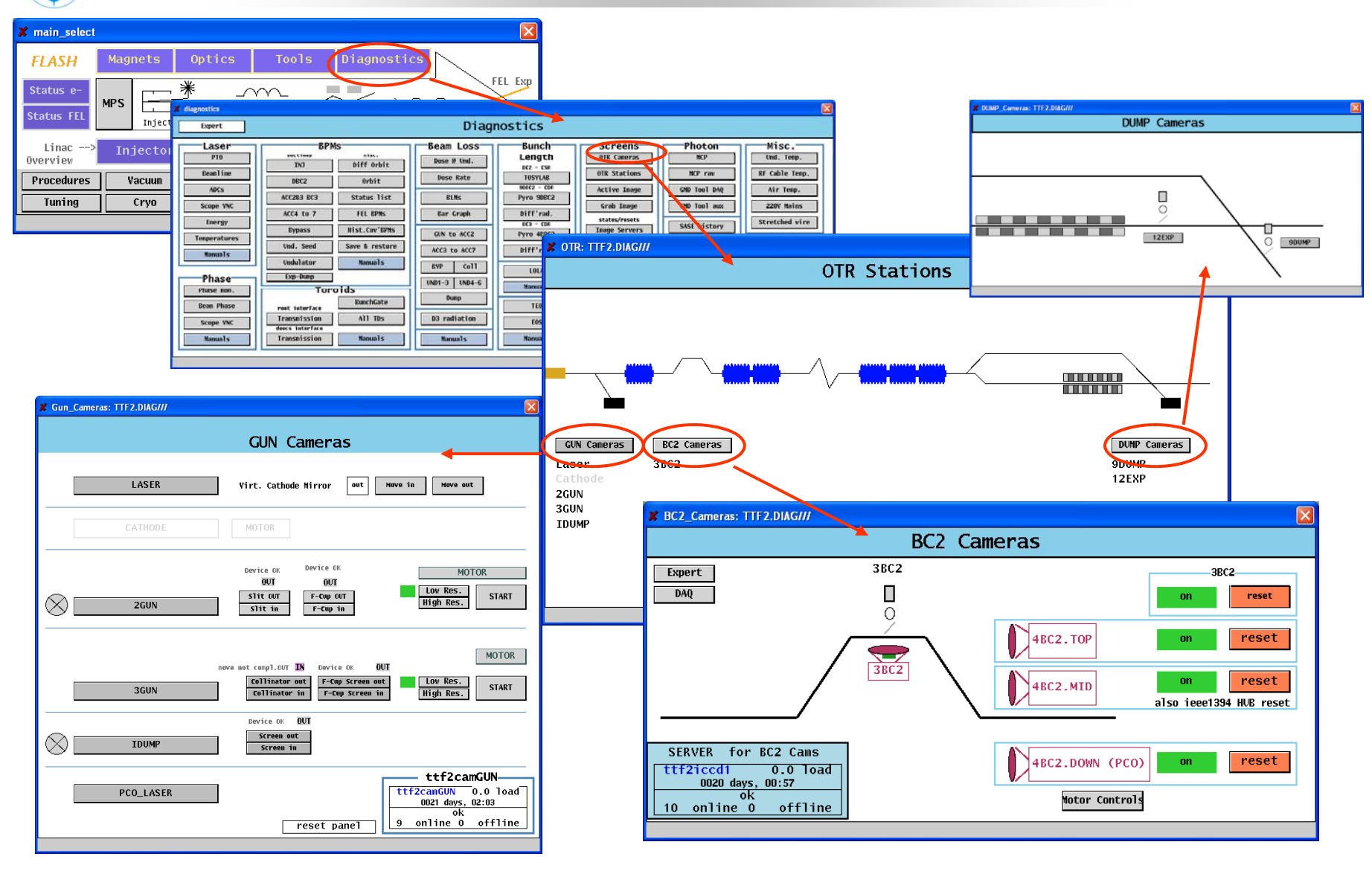

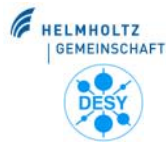

#### **Betrieb der Schirme im GUN Abschnitt** Free-Electron Lase

FLASH

in Hamburg

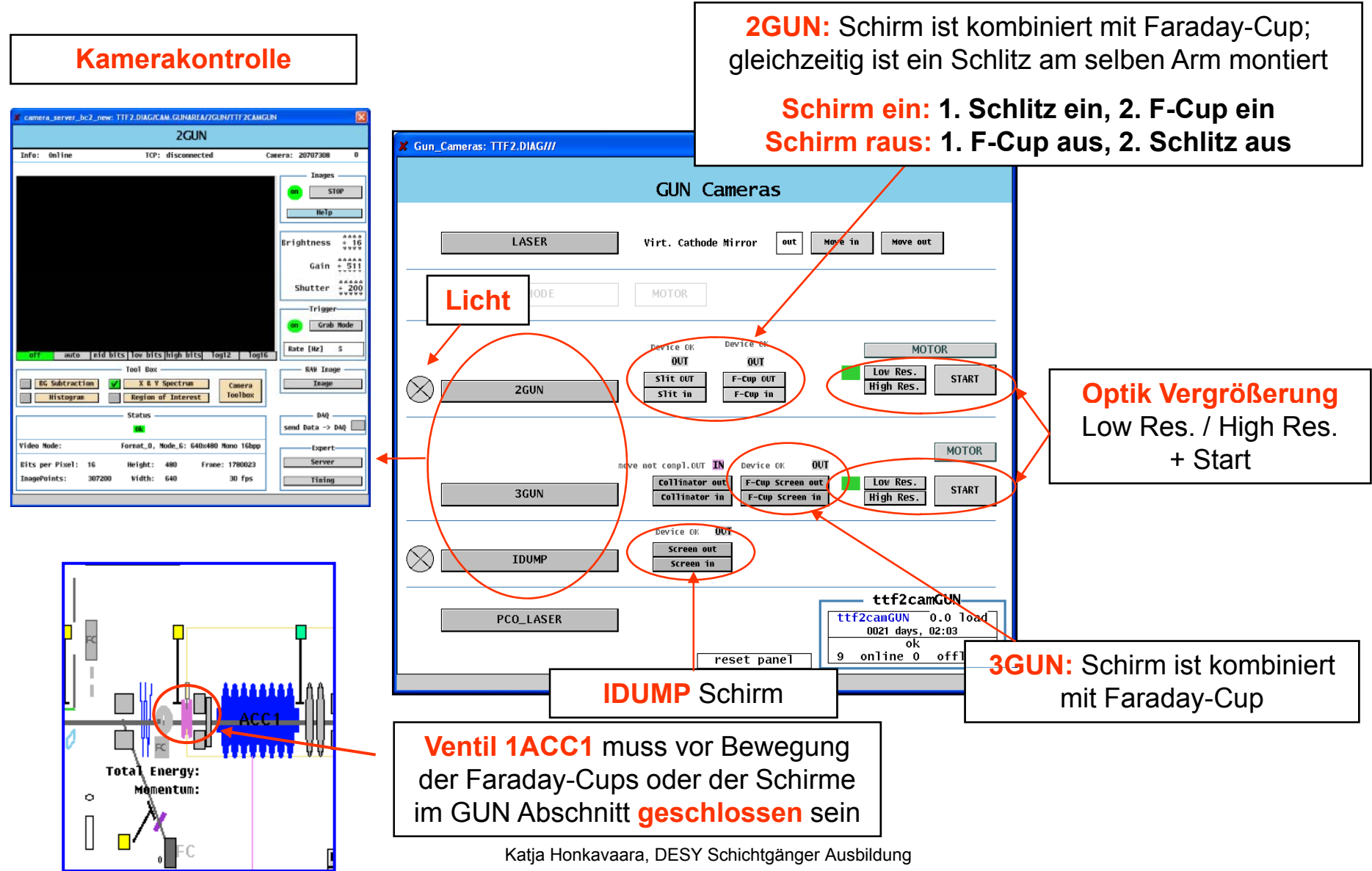

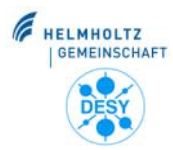

### **Betrieb der DOOCS-Kameras**

FI ASH

Free-Electron Lase

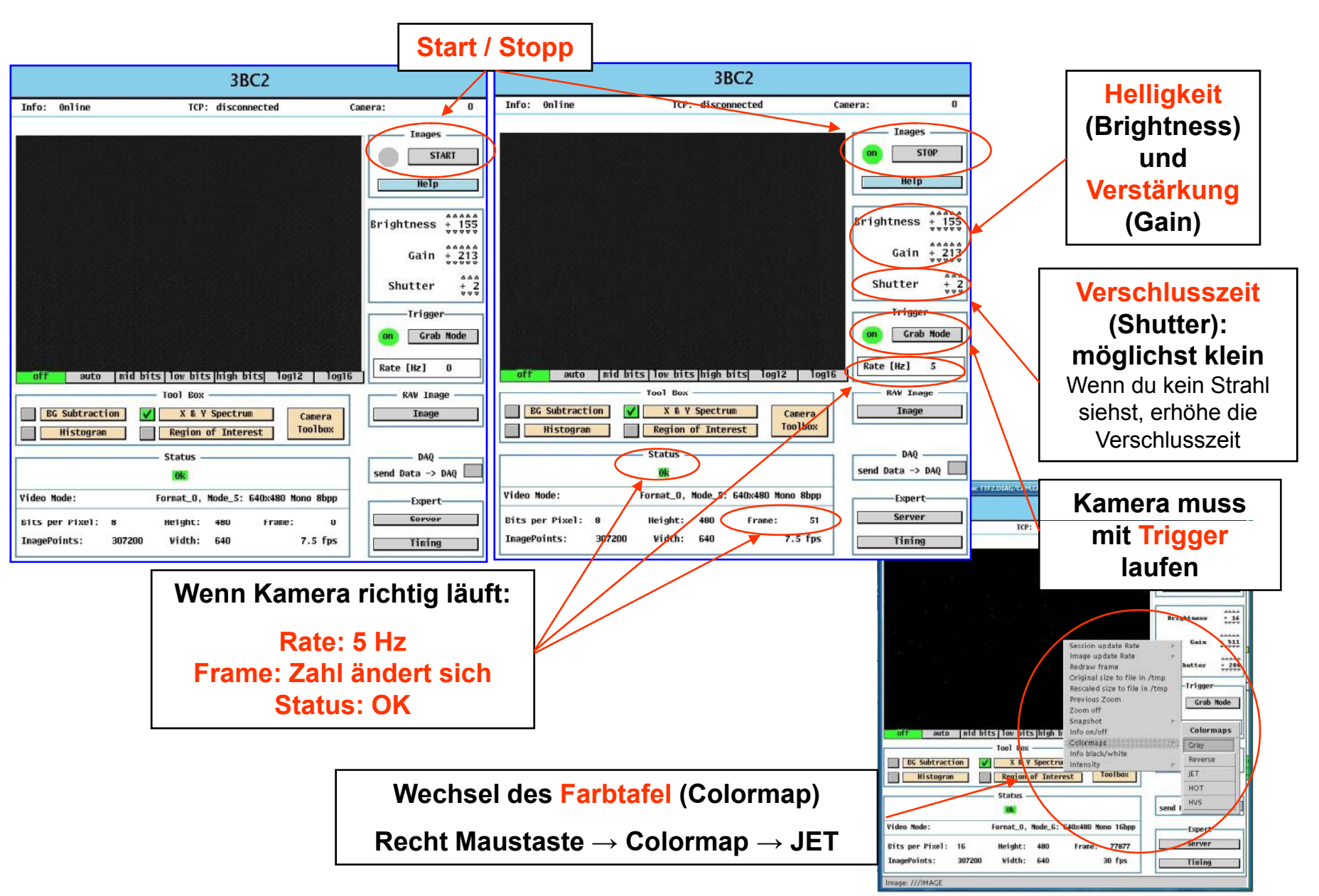

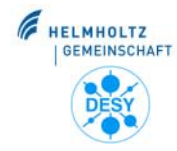

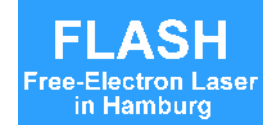

- 21 Kameras sind mit LabView kontrolliert
- Image Server PC in BKR
- Wichtig: Benutze diesen PC nur zur Kamerakontrolle
- Auf keinen Fall mit LabView spielen

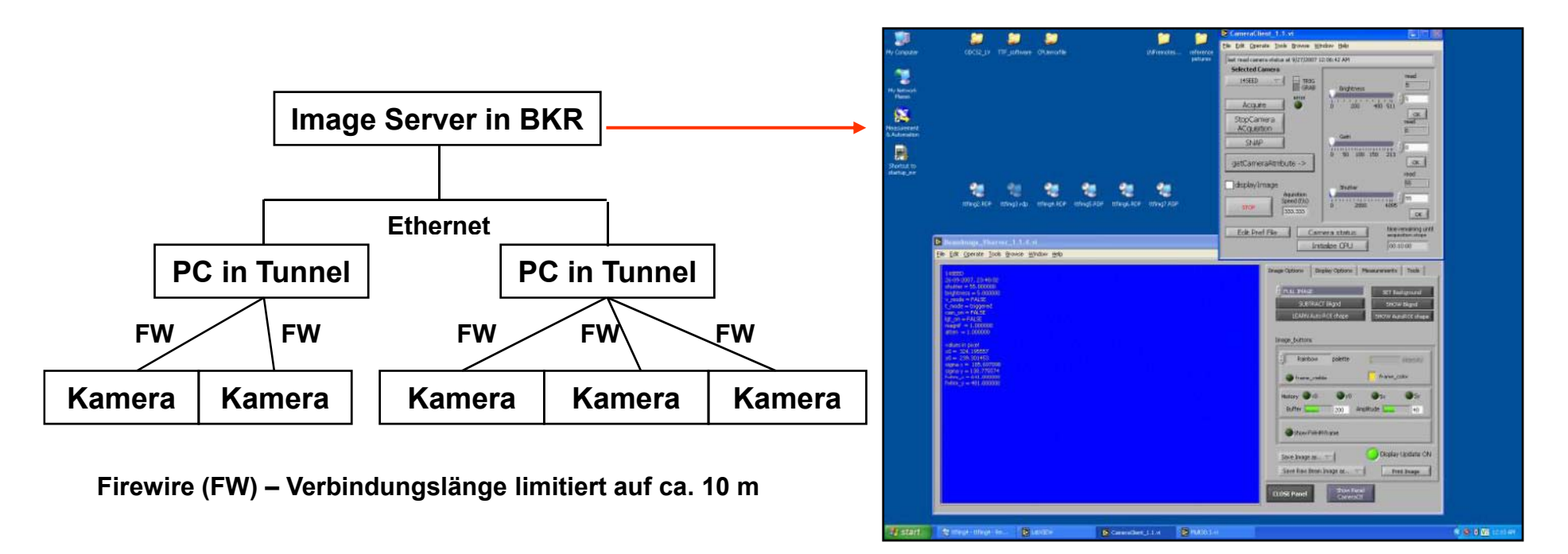

Katja Honkavaara, DESY Schichtgänger Ausbildung

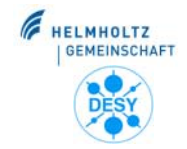

### **Kamera-Parameter Panel (LabView)**

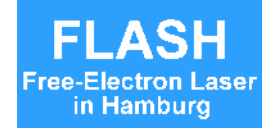

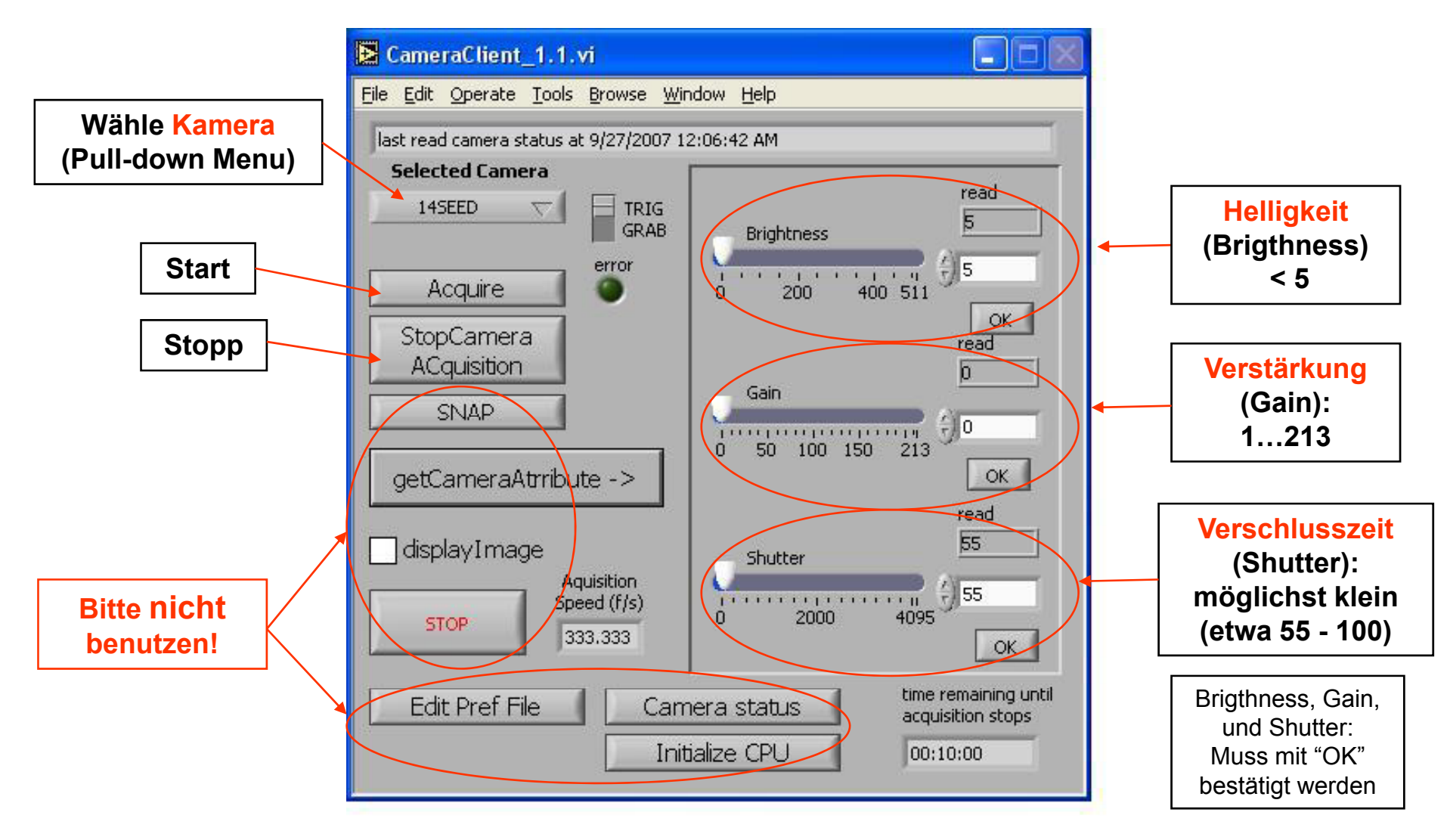

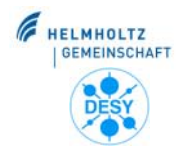

# **Betrieb der Kameras**

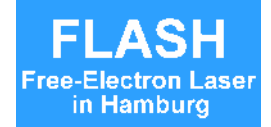

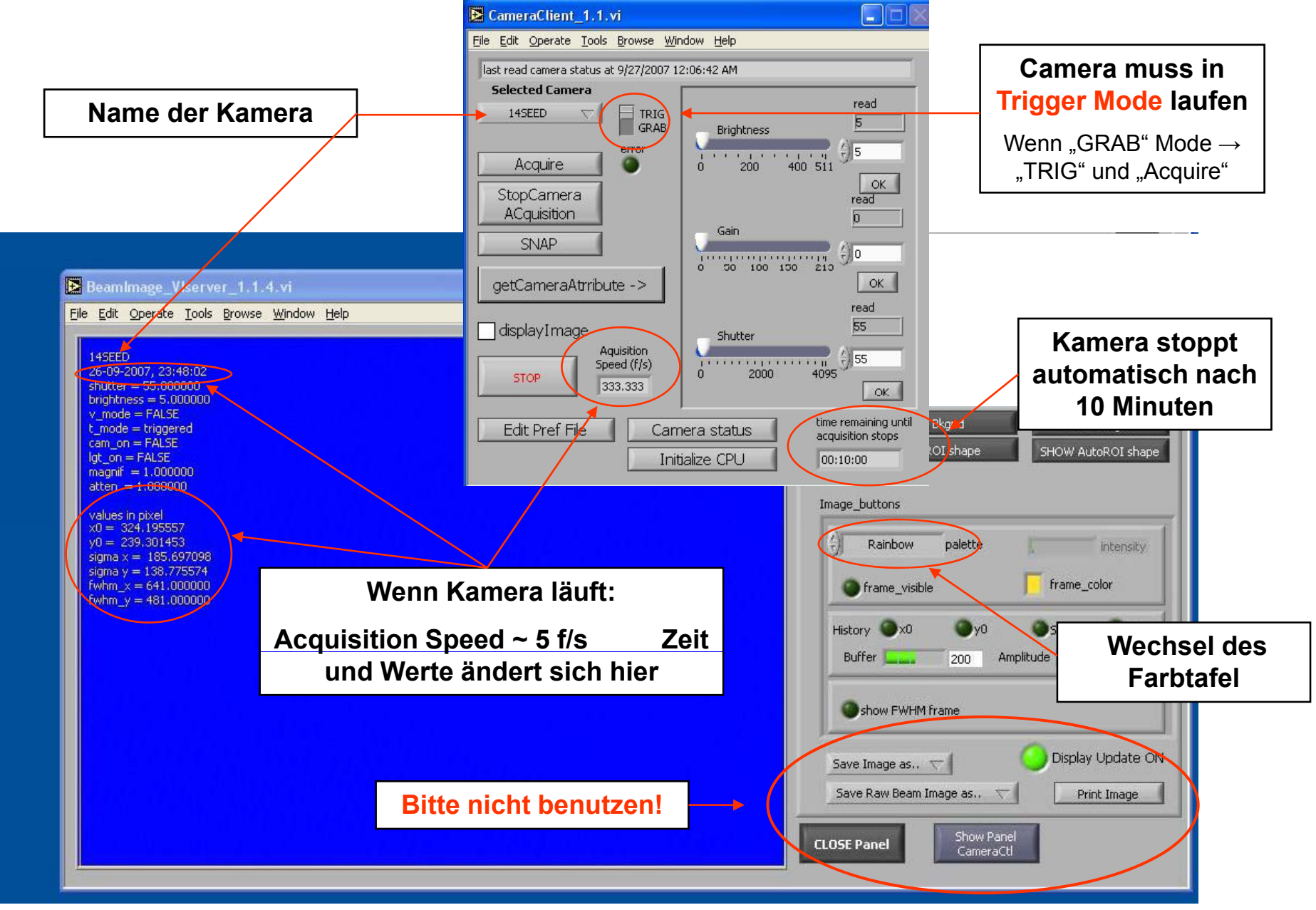

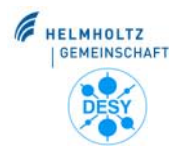

# **Reset der Kameras**

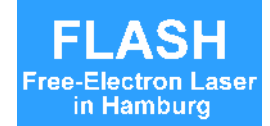

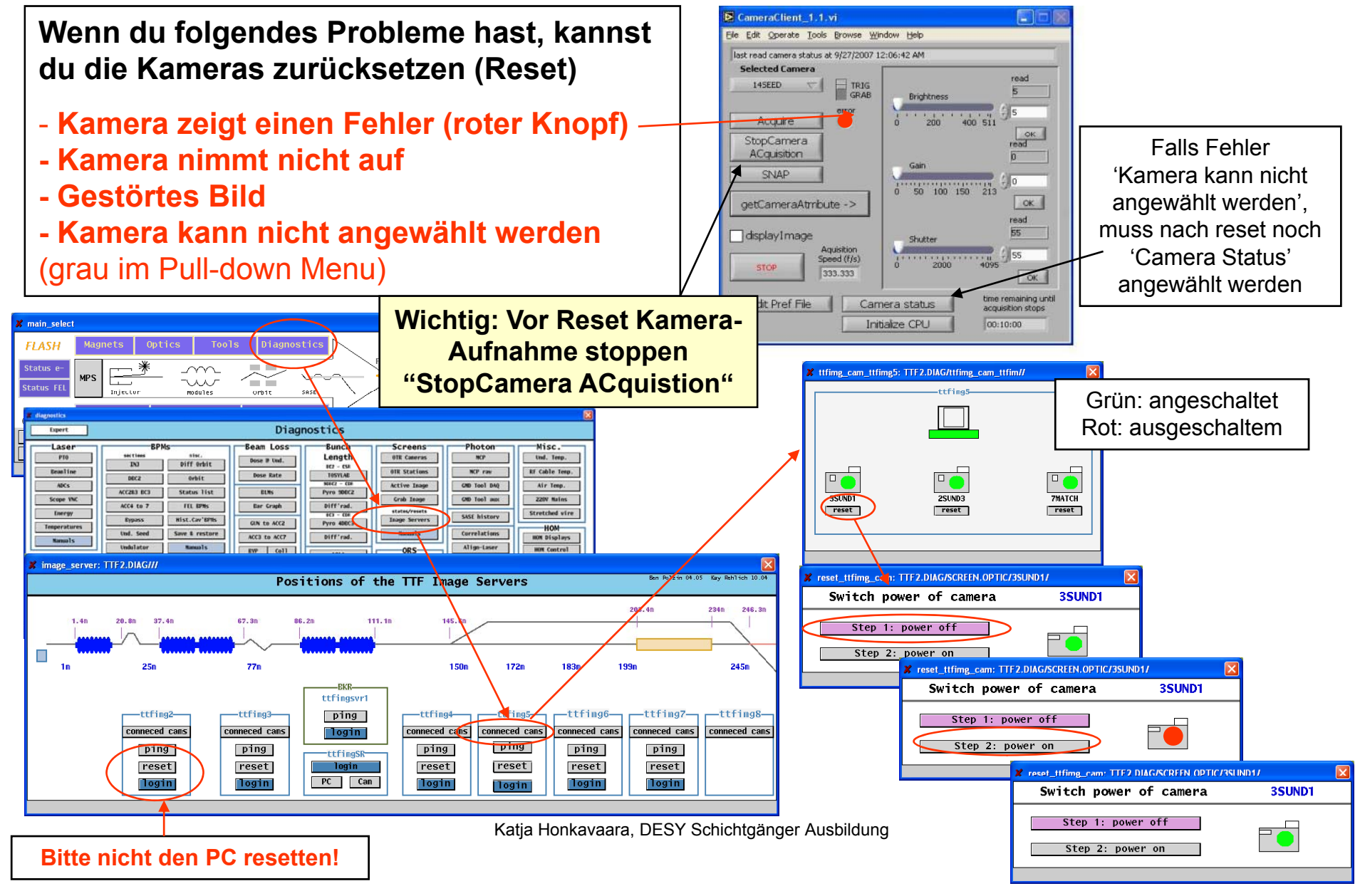

# Bild des Strahls $\rightarrow$ Logbuch

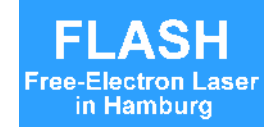

### LabView Kameras: 'Grab Image' Tool in DOOCS

HELMHOLTZ

DES

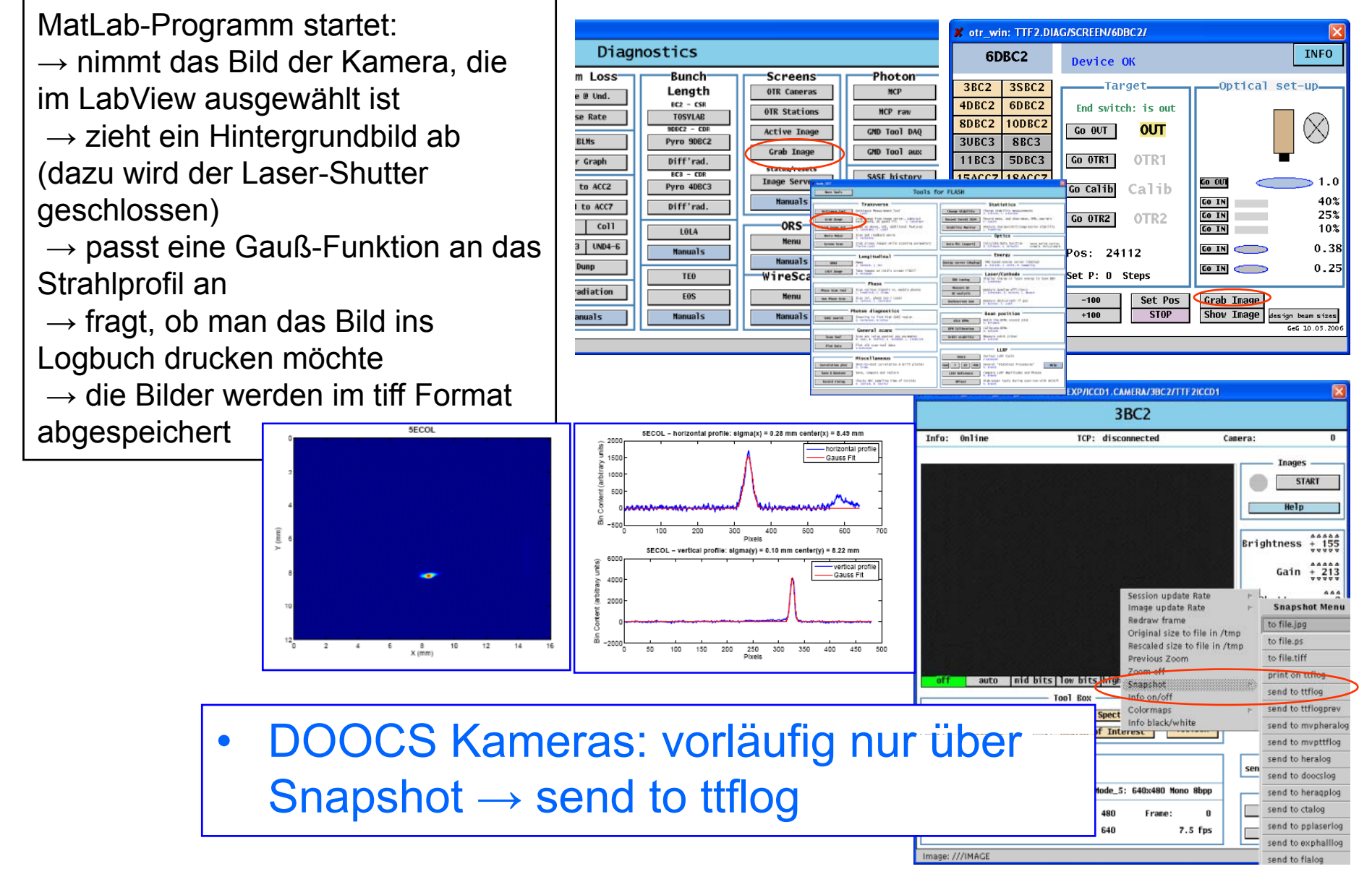

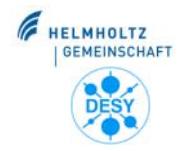

# **Beispiel für Strahlbilder**

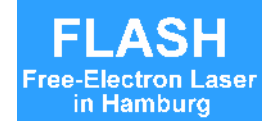

#### Strahloptik im DBC2 Abschnitt nicht angepasst

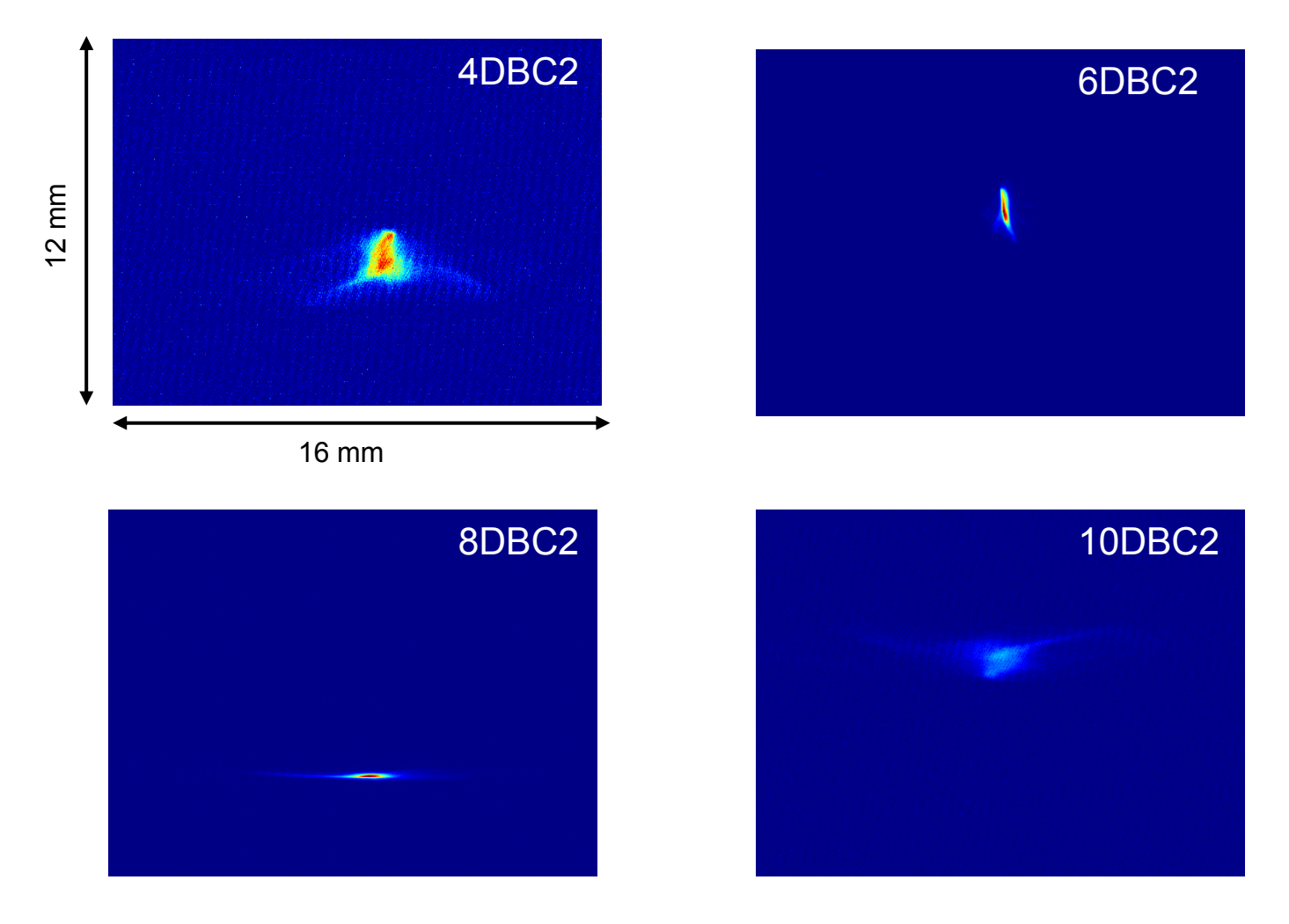

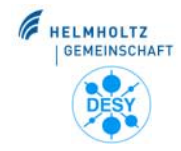

# **Beispiel für Strahlbilder**

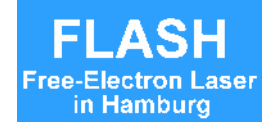

#### Strahloptik im DBC2 Abschnitt angepasst

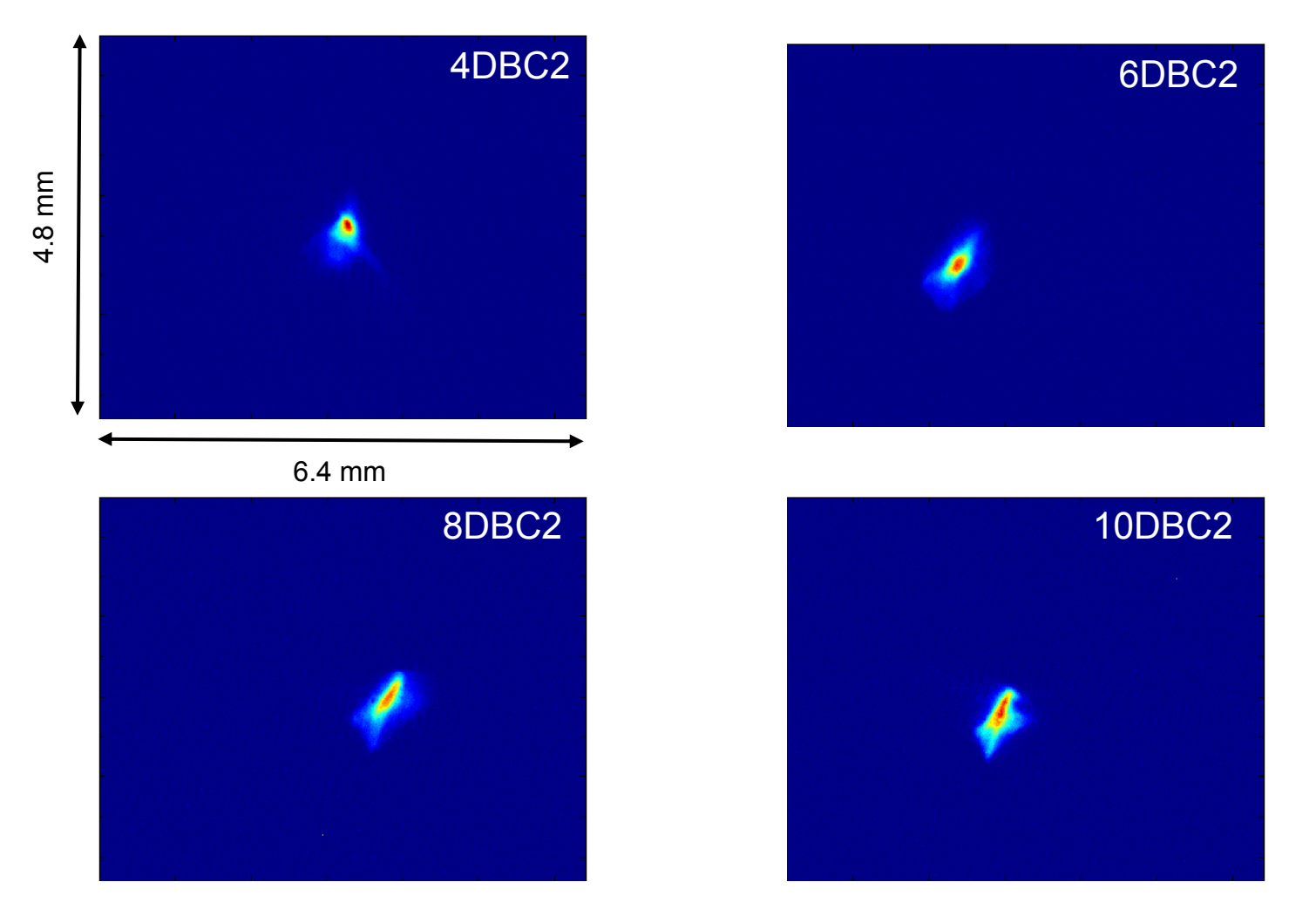

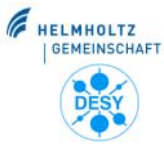

# **Drahtscanner kombiniert mit OTR**

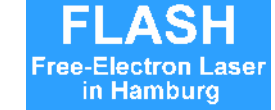

- 12 Drahtscanner-Stationen (kombiniert vertikal und horizontal)
  - Montiert gemeinsam mit OTR Schirm in Vakuumkammer
  - Bewegung um 45 Grad relativ zur Strahlrichtung
  - Noch nicht wirklich benutzerfreundliche Bedienung
  - Typischer Einsatz: Emittanz-Messung

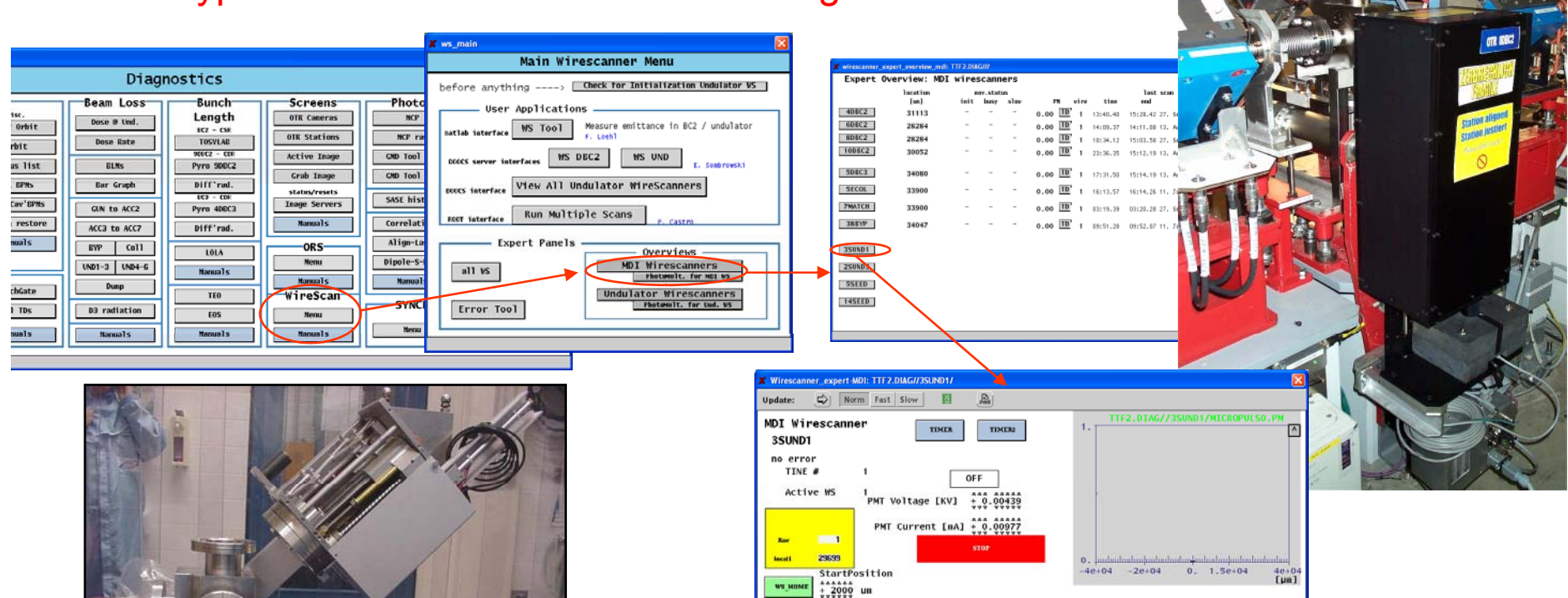

WS\_INT

-

(24)-

Scanlength + 4500 um

ScanSpeed

config

TD

0.263

n] 4e+04

1e+04

4.10.07

7 h

13 h 4.10.0

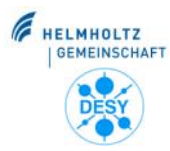

# **Drahtscanner im Undulator**

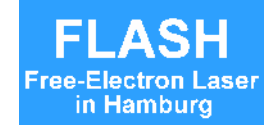

- 7 Drahtscanner-Stationen entlang der Undulatoren (getrennt für horizontale und vertikale Richtung)
  - Nicht wirklich benutzerfreundliche Bedienung
  - Einsatz durch Anwendungsprogramm (z.B. Programme zur Emittanz-Messung oder "Run Multiple Scans")

| 🗶 ws_main                                                                 |
|---------------------------------------------------------------------------|
| Main Wirescanner Menu                                                     |
| before anything> Check for Initialization Undulator WS                    |
| User Applications                                                         |
| matlab interface WS Tool Measure emittance in BC2 / undulator<br>F. Loehl |
| DCOCS server interfaces WS DBC2 WS UND E. Sombrowski                      |
| DOOCS interface View All Undulator WireScanners                           |
| ROOT interface Run Multiple Scans                                         |
| Expert Panels                                                             |
| Overviews                                                                 |
| all WS                                                                    |
|                                                                           |
| Undulator Wirescanners<br>PhotoMult. for Und. WS                          |
|                                                                           |
|                                                                           |
|                                                                           |

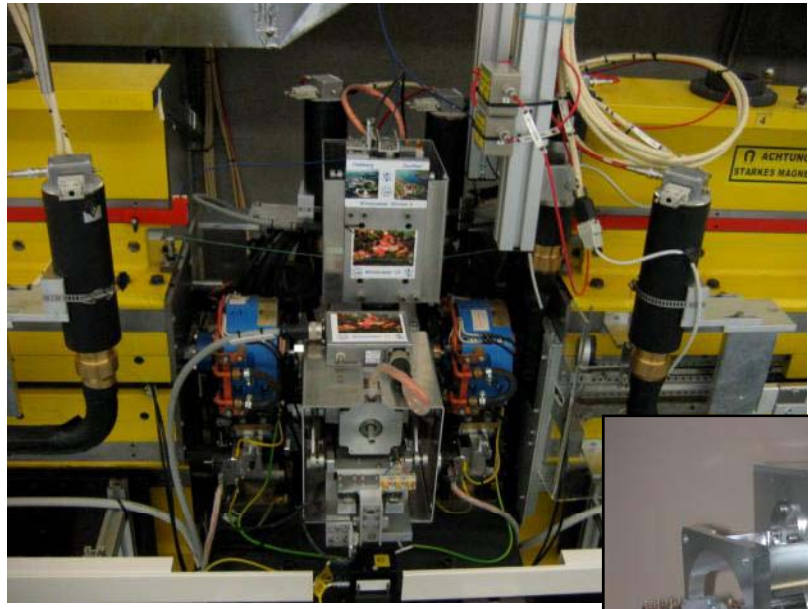

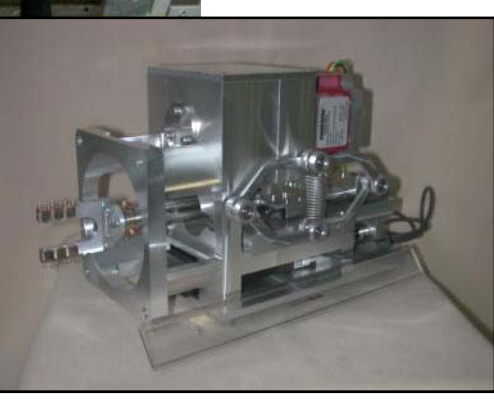

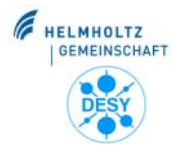

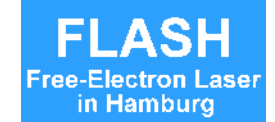

- Die OTR-Monitore werden bevorzugt benutzt, weil
  - Ein 2-dimensionales Bild zeigt mehr als ein Profil
  - Nachteil der Drahtscanner: Linac läuft mit 5 Hz
    → während des Scans können nur 5 Punkte pro Sekunde aufgenommen werden
    - $\rightarrow$  eine Messung mit genügend Punkten dauert lange
  - Die Benutzung der OTR Monitore ist einfacher
    Die Einstellungen der Drahtscanner sind kompliziert (Scanstart, Scanweite, HV der Photomultiplier etc) und müssen per Hand angepasst werden
- Nachteil der OTR-Monitore
  - Schirme müssen eingefahren werden, die Messung ist destruktiv (Strahlverlust)
- Dort wo der Strahlverlust nicht akzeptabel ist, müssen die Drahtscanner benutzt werden (Undulatoren)

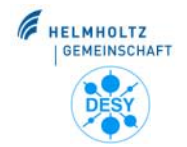

# **Beispiel: Einstellung ACC1 Phase**

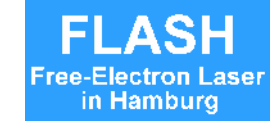

### Aufgabe: ACC1 Phase on-crest einstellen

1. Schirm 3BC2 einfahren

2. Kamera 3BC2 starten (wenn nötig, Farbtafel wechseln)

3. ACC1 Panel wählen

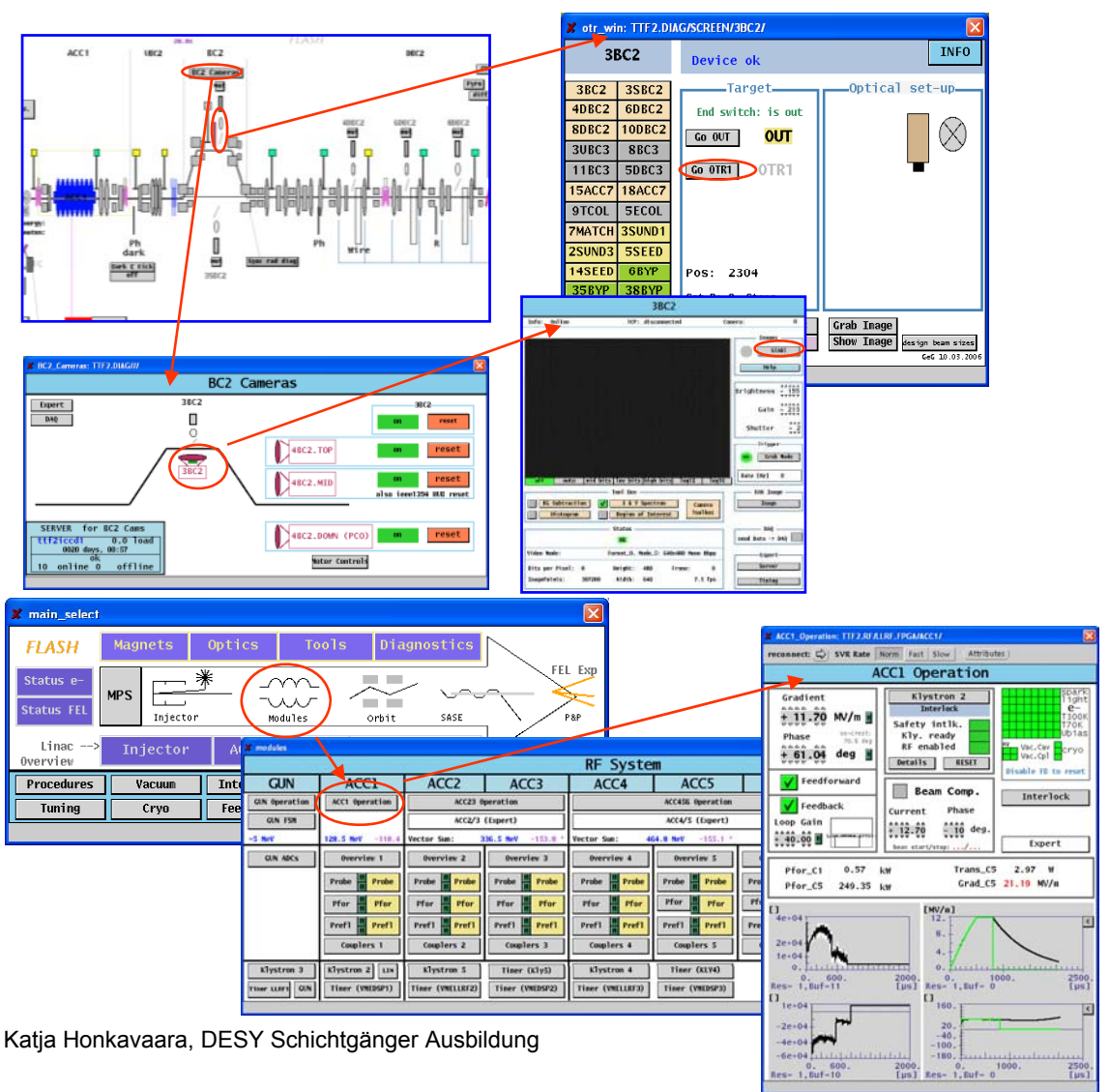

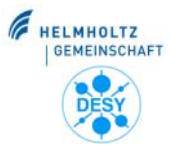

# **Beispiel: Einstellung ACC1 Phase**

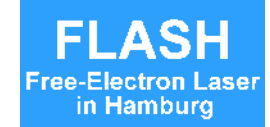

### 4. ACC1 Phase justieren

Ziel: minimieren der horizontal Strahlgröße auf dem Schirm 3BC2

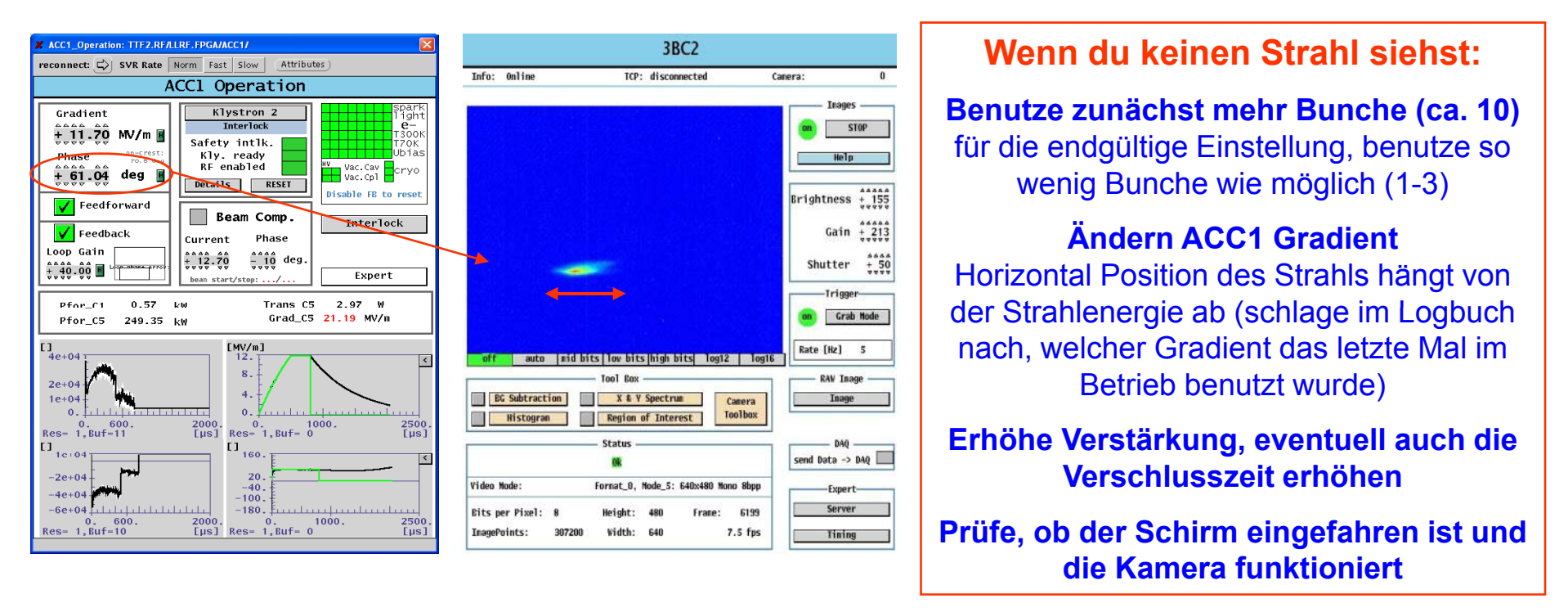

- 5. Das Strahlbild ins Logbuch drucken, und die ACC1 Phase notieren
- 6. Schirm 3BC2 ausfahren (wichtig!) und Kamera 3BC2 stoppen

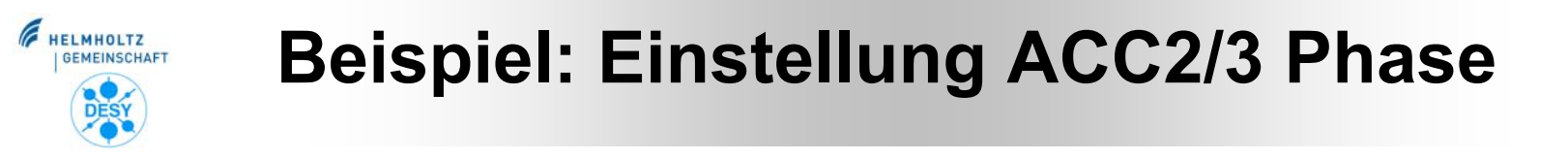

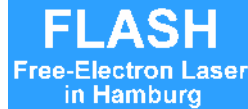

INFO

otr\_win: TTF2.DIAG/SCREEN/11BC3/

11BC3

### Aufgabe: ACC2/3 Phase on-crest einstellen

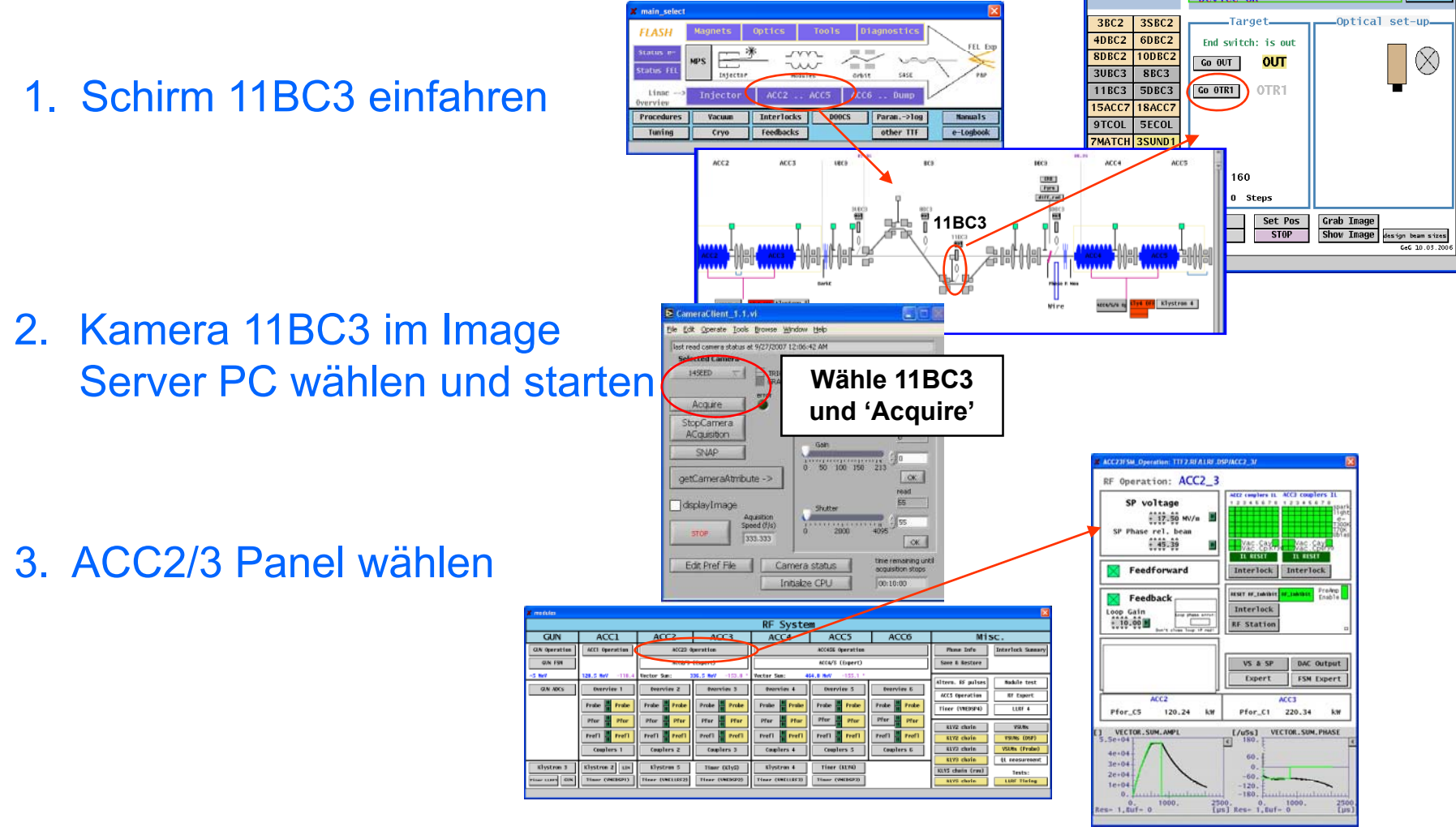

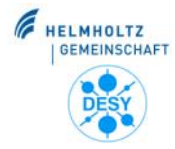

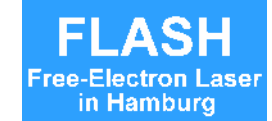

### 4. ACC2/3 Phase justieren

Ziel: minimieren der horizontal Strahlgröße auf dem Schirm 3BC2

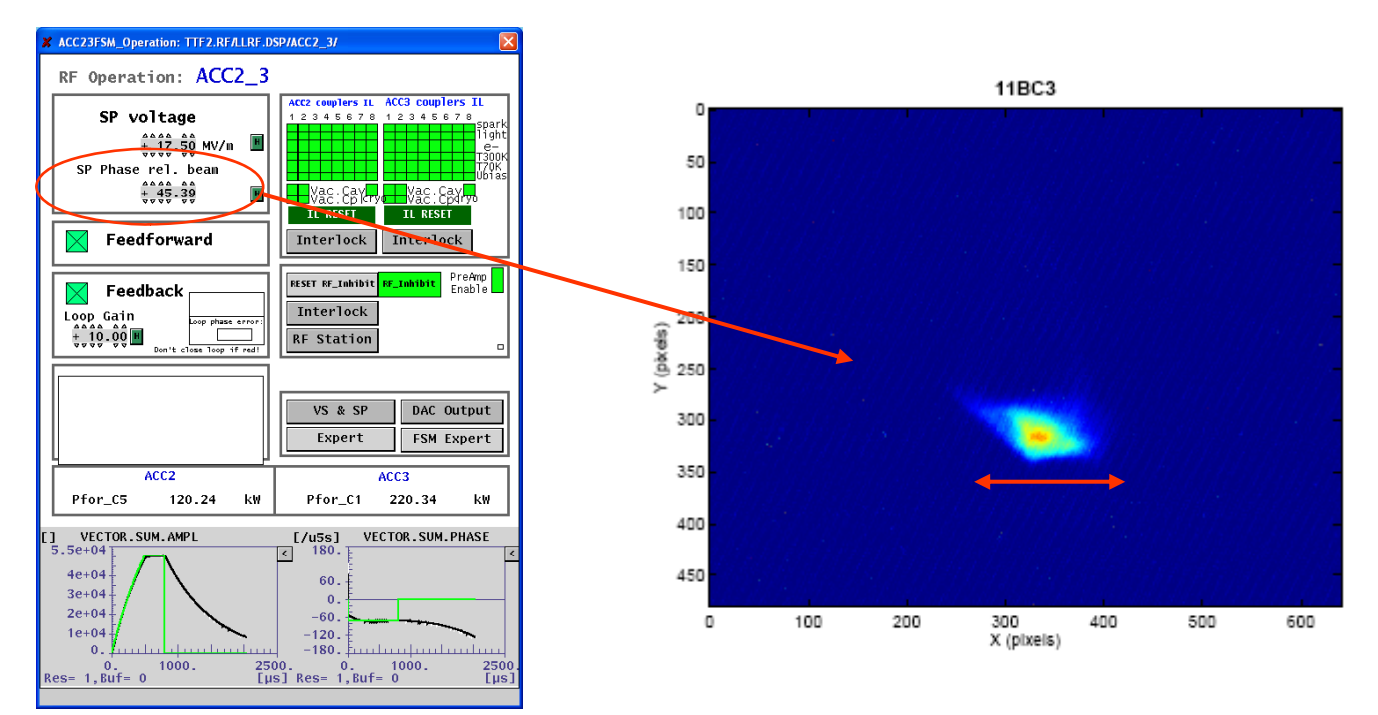

- 5. Das Strahlbild ins Logbuch drucken, und die ACC2/3 Phase notieren
- 6. Schirm 11BC3 ausfahren (wichtig!)

Katja Honkavaara, DESY Schichtgänger Ausbildung

Einstellung ACC4/5/6 Phase: Benutze Schirm 5ECOL und ACC4/5/6 Panel